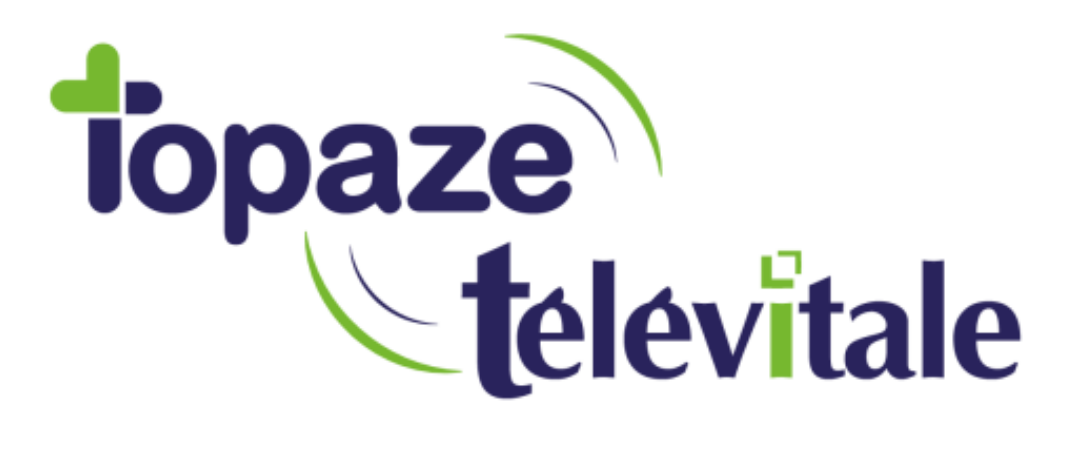

Spécialités : Toutes

## ENTENTE PREALABLE MANQUANTE : QUE FAIRE SI VOTRE LOGICIEL SE FIGE ?

Mise à jour du

TELEVITALE SAS SAS au capital de 50 602 euros RCS Aix-en-Provence B 391 889 037 00035

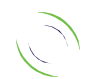

Immeuble Le Gamma – 92 avenue des Logissons 13770 VENELLES Tél : 04 42 54 91 91 - Fax : 04 42 54 91 84 - www.televitale.fr

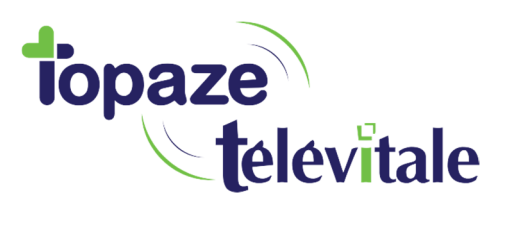

## 1. ENTENTE PREALABLE : LOGICIEL BLOQUE

Dans certaines circonstances, vous pouvez être impacté par un bug qui se produit au moment du pointage, du dépointage ou de la validation de votre facture.

|          | RESCRIPTIONS FACTUR         | RES Y TRANSMIS       | SION > NO | DEMIE > REGL          | ements c     | OMPTAB | BILITE |         |            |            | CRITER    | ES DE POINT | 5.GF                                          |                       |
|----------|-----------------------------|----------------------|-----------|-----------------------|--------------|--------|--------|---------|------------|------------|-----------|-------------|-----------------------------------------------|-----------------------|
| _        | Prescription de MH : MASSEL |                      | Poir      | nter actes au 08/06   | /2018 🧲 🔛    | 9      |        |         |            |            | CRITCH    |             |                                               | Modifier l'acte apré  |
| erminées | - du 08/06/2016 au 08/06    | 2018 Calculer l'enci | ours Pos  | r le praticien MH : N | ASSEUR0189 H | HONORE |        |         |            |            |           |             |                                               | ▼ Pointer avec la tou |
| RDV      | Patient                     | Prescription         | TP PS     | Actes Do              | m. Prescrit  | Fait   | Reste  | Facture | A facturer | Dù patient | Dû caisse | Dù compl    | Motif prescription                            | Remarg                |
|          | EXEMPLE DE CARTE            | 111 02/03/2018       | MH 🗐      | AMK 8.10              | 1            | 1      | 0      | 0       | 1 🕄        | 0          | 0         | 0           |                                               |                       |
|          |                             |                      | F7 444    | AMS 7.50              | 10           | 0      | 10     | 0       | 0          |            |           |             | Rééducation d'un membre et de sa racine       |                       |
|          | EXEMPLE DE CARTE            | 01/03/2018           | MH MH     | AMK 8.10              | 10           | 0      | 10     | 0       | 0          | 0          | 0         | 0           | Rééducation de l'enfant pour déviation latéra |                       |
|          | 🔀 test Tes                  | 15/09/2016           | мн        | AMY 10.00             | 10           | 10     | 9      | 0       | 1 1        | 0          | 0         | 0           | Bilan orthoptique                             |                       |
|          |                             |                      |           | AMY 6.00              | 10           | 255    | 3      | 0       | 2 🔳        |            |           |             |                                               |                       |
|          |                             |                      |           | AMY 4.10              | 10           | 1      | 9      | 0       | 1 🔳        |            |           |             | Analyse fonctionnelle des troubles neurovisu  |                       |
|          |                             | *                    |           | A                     | Veuille      | 7 cai  | cir 11 | 0 00    | le enter   | te et i    | une dat   | e d'er      | woi de l'entente                              |                       |
|          |                             |                      |           |                       | veume        | 2 201  | sii u  | II COU  | ie enter   | ILC CL     |           | e u ci      | worder entence.                               |                       |
|          |                             |                      |           | Common contract of    |              |        |        |         |            |            |           |             |                                               |                       |
|          |                             |                      |           |                       |              |        |        |         |            |            |           |             |                                               |                       |
|          |                             |                      |           |                       |              |        |        |         |            |            |           |             |                                               |                       |
|          |                             |                      |           |                       |              |        |        |         |            |            |           |             |                                               |                       |
|          |                             |                      |           |                       |              |        |        |         |            |            |           |             |                                               |                       |
|          |                             |                      | -         |                       |              |        |        |         |            |            |           |             | OK 1                                          |                       |
|          |                             |                      |           |                       |              |        |        |         |            |            |           |             | ок                                            |                       |
|          |                             |                      |           |                       |              |        |        |         |            |            |           |             | ок                                            |                       |

Le message **« Veuillez saisir un code entente et une date d'envoi de l'entente** » apparaît à l'écran. Le logiciel se fige et vous ne pouvez plus accéder aux fonctionnalités du logiciel, ni même le fermer.

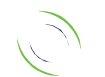

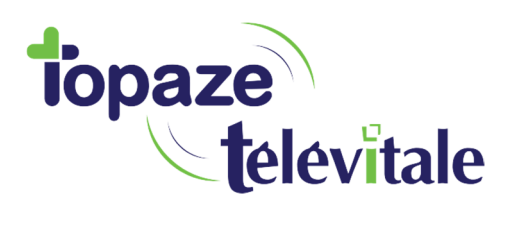

## 2. <u>RELANCER LE LOGICIEL SUITE AU BUG</u>

Pour arrêter puis relancer votre logiciel, vous pouvez procéder de la manière suivante :

- Cliquer sur les touches « Ctrl » « Alt » « Suppr » Une fenêtre avec 4 choix apparaît.
- Cliquer sur « Gestionnaire des tâches »

| ■ | Verrouiller<br>Changer d'utilisateur<br>Se déconnecter<br>Gestionnaire des tâches |
|---|-----------------------------------------------------------------------------------|
|   |                                                                                   |

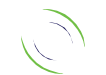

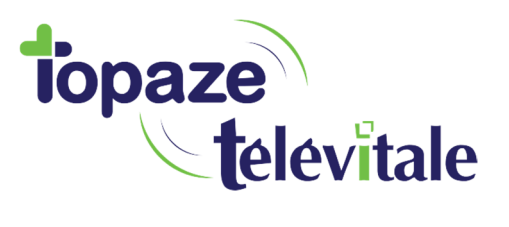

La fenêtre du « Gestionnaire des tâches » apparaît à l'écran.

- Cliquer sur l'onglet « Application » A
- Cliquer sur la ligne « Logiciel Topaze Televitale » afin de sélectionner le processus à arrêter. B
- Cliquer sur le bouton « Fin de tâche » C

| Gestionnaire des tâches de Windows                                                                                                    |                                                                                                    |
|----------------------------------------------------------------------------------------------------|----------------------------------------------------------------------------------------------------|
| ications Processus Services Performance Mise                                                                                                    | en réseau Utilisateurs                                                                                               |
| Tâche                                                                                                    | Statut                                                                                                    |
| Zoiper Biz     TeamViewer     Slack - undefined     slock - undefined     slock - undefined     Journe Set (Second Second S | En cou<br>En cou<br>En cou<br>En cou<br>En cou<br>En cou<br>En cou<br>En cou<br>En cou<br>En cou<br>En cou<br>En cou |
|                                                                                                    | C<br>Fin de tâche Basculer vers Nouvelle tâ                                                                          |

Votre logiciel est maintenant fermé. En double cliquant sur l'icône du logiciel « TELEVITALE SESAM VITALE » sur votre bureau ou dans votre barre des tâches, le logiciel s'ouvrira normalement.

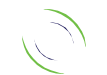

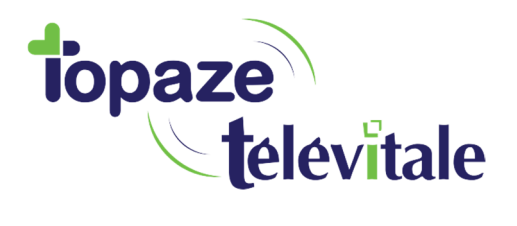

## 3. <u>RENSEIGNER LA DAP EN EVITANT QUE LE LOGICIEL SE FIGE</u>

- Cliquer sur l'icône « sablier » ou « euro rouge » afin de lancer la facturation. 1 Une fenêtre « liste des actes à facturer » apparaît à l'écran.
- Répondre « non » à la question « Avez-vous la carte Vitale de votre patient » dans cette fenêtre. 2
- Cliquer sur « OK » en bas à droite de la fenêtre. **3**

| Patier | nt 📔  | ,         | CRITERES DE RECHERCH<br>Prescription de MH : MASSEU | :<br>R0189 F <b>▼</b> Rdv Г | G     | Poin | ter actes au 🗍   | 2/06/201 | 18 🗲 🔛     | Ð      |       |         |            |            |
|--------|-------|-----------|-----------------------------------------------------|-----------------------------|-------|------|------------------|----------|------------|--------|-------|---------|------------|------------|
| Туре   | Non t | terminées | du 12/06/2016 au 12/06                              | /2018 Calculer l'enco       | urs 🦵 | Pou  | r le praticien M | IH : MAS | SEUR0189 I | HONORE |       |         | 1          |            |
| 4      | Х     | RDV       | Patient                                             | Prescription                | TP    | PS   | Actes            | Dom.     | Prescrit   | Fait   | Reste | Facture | A facturer | Dù patient |
|        |       |           | X EXEMPLE DE CARTE                                  | 02/03/2018                  | ~     | MH   | AMK 8.10         |          | 1          | 1      | 0     | 0       | 1 €        | 0          |
|        |       |           |                                                     |                             |       |      | AMS 7.50         |          | 20         | 1圈     | 19    | 0       | 1 🗵        |            |
|        |       |           | KEXEMPLE DE CARTE                                   | 01/03/2018                  | V     | MH   | AMK 8.10         |          | 1          | 0 🖽    | 1     | 0       | 0          | 0          |
|        |       |           |                                                     |                             |       |      | AMS 7.50         |          | 10         | 0      | 10    | 0       | 0          |            |
|        |       |           | 🔀 test Tes                                          | 15/09/2016                  | V     | MH   | AMY 10.00        |          | 10         | 10     | 9     | 0       | 1 I        | 0          |
|        |       |           |                                                     |                             |       |      | AMY 6.00         |          | 10         | 2 5    | 3     | 0       | 2 🗵        |            |
|        |       |           |                                                     |                             |       |      | AMY 4.10         |          | 10         | 1      | 9     | 0       | 1 🗵        |            |

|     | z-vous la carte | e Vitale de votre pa | itient?      |          | IN        |
|-----|-----------------|----------------------|--------------|----------|-----------|
| Coc | hez les actes   | que vous souhaite:   | z facturer : |          |           |
| 1   | Jour            | Date                 | Lieu         | Acte     | Executant |
| 4   | Mercredi        | 04/04/2018           | Cabinet      | AMK 8.10 | MH        |
| ~   | Mercredi        | 04/04/2018           | Cabinet      | AMS 7,50 | MH        |
|     |                 |                      |              |          |           |
|     |                 |                      |              |          |           |

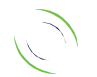

Immeuble Le Gamma – 92 avenue des Logissons 13770 VENELLES Tél : 04 42 54 91 91 - Fax : 04 42 54 91 84 - www.televitale.fr

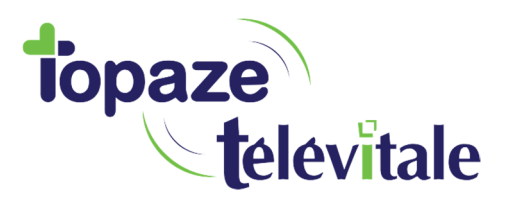

La fenêtre de la facture apparaît à l'écran.

- Renseigner le champ « code » ainsi que la date de l'entente préalable dans le champ « du » en haut à droite de la facture. 4
- Cocher l'option « Préparer la facture pour chargement dans TLA » en prévision du chargement de votre facture. Dans le cas contraire, cliquer dans le carré blanc, pour décocher l'option. 5
- Cliquer sur le bouton « OK » en bas à droite de la facture afin d'enregistrer les modifications apportées. 6

| ture Complémentaire                                                                                                    | Actes NGAP                                                                                                    |                                                                                                 | 4                                                                                                    |
|----------------------------------------------------------------------------------------------------|----------------------------------------------------------------------------------------------------|-------------------------------------------------------------------------------------------------|----------------------------------------------------------------------------------------------------|
| N° 180611467 Du 1<br>Remboursements<br>Nature d'assurance<br>Date Evénement<br>Exonération<br>Cadre de remboursement<br><u>Caisse</u> CPAM - ROUI | 1/06/2018       Catégorie Facture Sesam-Vitale         10 Maladie       Image: Catégorie Facture Sesam-Vitale         10 Pas d'exonération       Image: Catégorie Facture Sesam-Vitale         0 Pas d'exonération       Image: Catégorie Facture Sesam-Vitale         10 Tiers payant sur part obligatoire et complémentaire       Image: Catégorie Facture Sesam-Vitale         3AIX TOURCOING       %: 60 | Pièce justificative<br>Attestation de la caisse<br>Impression du bon d'examen<br>A.M.E. de base | Montants Remboursables<br>Total 17.42<br>Caisse 10.45<br>Complémentaire 6.97<br>Assuré 0.00<br>A payer 0.00<br>(hors réglements perçus) |
| Parcours de soins - Décla<br>La facture est élaborée                                                                                              | aration du médecin traitant Sans objet 💌 🔁                                                                                                    | 5                                                                                               |                                                                                                    |
| Sans objet (facture non                                                                                                    | concernée par le parcours de soins)                                                                                                    | Préparer la facture pour charg                                                                  | ement dans TLA                                                                                                    |

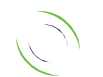

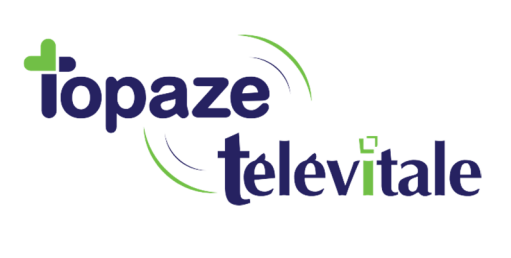

NB : Si vous ne vous souvenez plus de la date de demande d'entente préalable à renseigner dans la facture, vous pouvez consulter votre prescription, pour vérifier les informations saisies dans le champ en bas à gauche de la prescription. **7** et/ou **8** 

| Ordonnance                                                                                                    |                   |                                                     | Remboursement                         |                         |  |  |  |
|----------------------------------------------------------------------------------------------------|-------------------|-----------------------------------------------------|---------------------------------------|-------------------------|--|--|--|
| Patient EXEMPLE DE CARTE                                                                                       | 27                | Assurance 10 Maladie Accident droit commun 00/00/00 |                                       |                         |  |  |  |
| OLIVIER                                                                                                    | [                 | Exonération 0 Pas d'e                               | xonération                            | -                       |  |  |  |
|                                                                                                    | 2 ?               | 01 597 7571 CF                                      | PAM • ROUBAIX TOURCOING 👱             | ≈ <mark>60</mark> A.M.E |  |  |  |
| Le 02/03/2018 🗹 🛛 7                                                                                            |                   | 0099999997                                          | CMU CAISSE ATTESTATION                | % 🔽                     |  |  |  |
| Praticien (MASSEURUT89 HUNORE                                                                                  |                   | Tiers payant Tiers pay                              | ant sur part obligatoire et complémer | itaire 💌                |  |  |  |
| Motif                                                                                                    | Pathol            | ogie                                                | Catégorie                             |                         |  |  |  |
| Acte                                                                                                    | 💿 Cabinet 🛛 Di    | manche - Ferié                                      | Liste des ac                          | tes                     |  |  |  |
| Nomenclature 02   AMS   7.50                                                                                   | O Domicile        | i dim, ni férié 📃 💌                                 | N* Acte Cotation                      | Ajouter                 |  |  |  |
|                                                                                                    |                   | Majoration nuit                                     | 2 02 1 AMS 7 50                       | Supprimer               |  |  |  |
| Début des actes le 02/03/2018 V                                                                                | mbre prescrits 10 |                                                     |                                       |                         |  |  |  |
|                                                                                                    |                   |                                                     |                                       | Créer modèle            |  |  |  |
| Dépassement exigence Ac                                                                                        | te gratuit 🔲      | 8                                                   |                                       | Utiliser modèle         |  |  |  |
| DAP Nature 0: Pas de reponse (15j.)                                                                            | ▼ Date 02/03/     | 2018 💌 🍯                                            | Options                               |                         |  |  |  |
| Motif Rééducation d'un membre et de sa rac                                                                     | ine               |                                                     | Ne pas gérer cotation demi e          | t gratuit ETIG          |  |  |  |
|                                                                                                    |                   |                                                     | Fréquence de facturation              |                         |  |  |  |
| hear bank had a bank and a bank a bank a bank a bank a bank a bank a bank a bank a bank a bank a bank a bank a |                   |                                                     |                                       |                         |  |  |  |

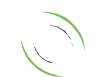